## HOW TO FIND AWARD DOCUMENTS

STEP BY STEP INSTRUCTION FOR VENDORS UPDATED 08/30/2019

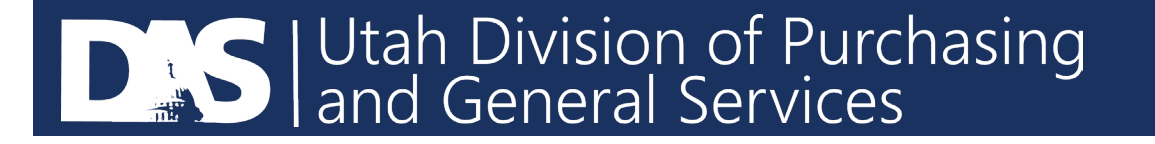

## FINDING AWARD DOCUMENTS

Step 1: Go to the U3P login page to sign into your SciQuest account and sign in. https://solutions.sciquest.com/apps/Router/SupplierLogin?CustOrg=StateOfUtah

| Secure Account cogin                                                                                           | Already have an account on the Utah                                                                                                    |  |  |  |  |
|----------------------------------------------------------------------------------------------------|----------------------------------------------------------------------------------------------------|--|--|--|--|
| Email<br>Password                                                                                              | Supplier Portal or<br>• Are a registered supplier that has<br>received an invitation from the Utah<br>Supplier Both I to participate in a                   |  |  |  |  |
| Login Trouble logging in?                                                                                      | sourcing event                                                                                                    |  |  |  |  |
| Forgotten your password?<br>Contact SciQuest via a Support form or 1-800-233-1121 option 2                     | Please login to the left using your email and<br>password.<br>Supplier Quick Tips                                                                           |  |  |  |  |
| then option 2.                                                                                                 |                                                                                                    |  |  |  |  |
| If you are a supplier that has not yet registered,<br>click the "Create Account" below to create your account. | <ul> <li>You MUST go to <u>"Review &amp;</u><br/><u>Submit"</u> and click <u>SUBMIT</u><br/><u>RESPONSE</u> to complete the<br/>bidding process!</li> </ul> |  |  |  |  |
| Create Account                                                                                                 | <ul> <li>Set up a SALES and/or<br/>CORPORATE contact to make<br/>sure you receive notices for<br/>new opportunities!</li> </ul>                             |  |  |  |  |

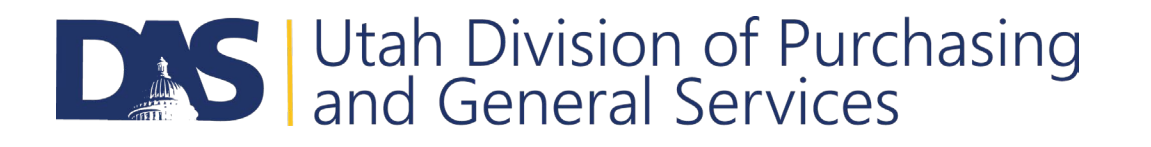

## FINDING AWARD DOCUMENTS

• Step 2: From the home page click on the "Go to Public Opportunities" link.

| Welcome to Utah Supplier<br>Management Portal |                                                        |                 | Quick Links to Common Tasks       |        |                                                                |                |                              |                                                                                |                | 2 |
|-----------------------------------------------|--------------------------------------------------------|-----------------|-----------------------------------|--------|----------------------------------------------------------------|----------------|------------------------------|--------------------------------------------------------------------------------|----------------|---|
|                                               |                                                        |                 | Manage Registration Profile       |        |                                                                |                |                              |                                                                                |                |   |
|                                               |                                                        | Sourcing Events |                                   |        |                                                                |                |                              |                                                                                | 7              |   |
| Name<br>Email                                 | Utah Supplier Portal Support<br>sciquestadmin@utah.gov |                 | Show<br>Showing 1-5 of 10 results |        | Opening or Closing Soon                                        |                | G Go to Public Opportunities |                                                                                |                |   |
|                                               |                                                        |                 | Event Number                      | Status | Event Title                                                    |                | Dates                        |                                                                                | Action         |   |
|                                               |                                                        |                 | CN17071                           | Open   | Lower Beaver Rive                                              | r Rock Hauling | Open:<br>Close:              | 1/18/2017 2:00:00 PM MST<br>2/1/2017 2:00:00 PM MST                            | View Event     |   |
|                                               |                                                        |                 | CN17062                           | Open   | Job Order Contrac                                              | ting (JOC)     | Open:<br>Close:              | 12/21/2016 4:00:00 PM<br>MST<br>2/6/2017 2:00:00 PM MST                        | View Event 💌   |   |
|                                               |                                                        |                 | SLCC2017825                       | Open   | SLCC Elevator Mai                                              | ntenance       | Open:<br>Close:              | 1/11/2017 12:00:00 AM<br>MST<br>2/9/2017 1:00:00 AM MST                        | View Event     |   |
|                                               |                                                        |                 | CN17064                           | Open   | Limestone Quarry                                               | Project        | Open:<br>Close:              | 12/9/2016 2:00:00 PM MST<br>2/21/2017 2:00:00 PM MST                           | View Event     |   |
|                                               |                                                        |                 | UDOT 2017<br>Standards            | Open   | UDOT 2017 Standard Specification Bool<br>and Drawing / Changes |                | Release:<br>Open:<br>Close:  | 1/9/2017 5:00:00 PM MST<br>1/9/2017 5:30:00 PM MST<br>3/31/2017 5:00:00 PM MST | View Event     |   |
|                                               |                                                        |                 | Events                            |        | Released                                                       | Open           | Closed                       | Awarded                                                                        | All            |   |
|                                               |                                                        |                 | My Events<br>Public Events        |        | 0                                                              | 10<br>100      | 11<br>211                    | 22<br>365                                                                      | 43<br>676      |   |
|                                               |                                                        |                 |                                   |        |                                                                |                |                              |                                                                                | View All Event | 5 |

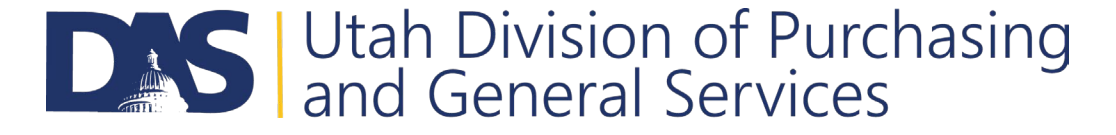

## FINDING AWARD DOCUMENTS

- Step 3: Select the "All" tab at the top of the screen
- Step 4: Type in your event number, title, or description and then search for the event
- Step 5: Once the documents have been posted by the procurement unit they will be located under the Award Documents section below.

| <b>Business Opportunit</b>  | ies           |                                                                                                   |           | 100            |                 |            |                  |  |  |
|-----------------------------|---------------|---------------------------------------------------------------------------------------------------|-----------|----------------|-----------------|------------|------------------|--|--|
| < Back to StateOfUtah Vendo | r Portal      |                                                                                                   |           |                |                 |            |                  |  |  |
| Open for Bid Upcoming       | g Closed      | Award                                                                                             | ed All    |                |                 |            |                  |  |  |
| RH17019                     |               |                                                                                                   |           |                | ٩               |            |                  |  |  |
| Event Status                |               |                                                                                                   |           |                |                 |            |                  |  |  |
| 🕑 Open 🛛 🗹 Released         | Closed        |                                                                                                   | anceled   | Awarded        |                 |            |                  |  |  |
| Sort by                     | Close date de | fescending •                                                                                      |           |                |                 |            |                  |  |  |
| Status                      |               | Details                                                                                           |           |                |                 |            |                  |  |  |
| Awarded                     |               | Gravimetric Analysis<br>DEQ - Department of Environmental Quality - Division of Air Quality - DAQ |           |                |                 |            |                  |  |  |
|                             |               | Open                                                                                              | 11/10/201 | 6 12:00 PM MST | Туре            | IFB        |                  |  |  |
|                             |               | Close                                                                                             | 11/18/201 | 6 2:00 PM MST  | Number          | RH1701     |                  |  |  |
|                             |               |                                                                                                   |           |                | Contact         | Chad       | s@utah.gov       |  |  |
|                             |               |                                                                                                   |           |                | Details         | 12 View    | DF               |  |  |
|                             |               |                                                                                                   |           |                | Award Documents | ± RH170019 | Bid Results.xlsx |  |  |

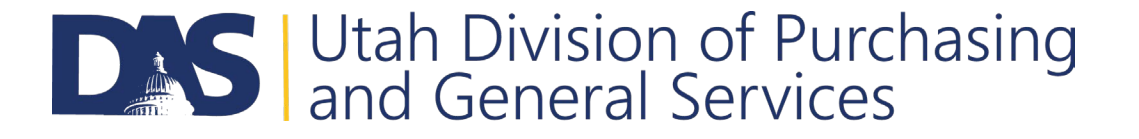